# Работа на новой платформе ProQuest:

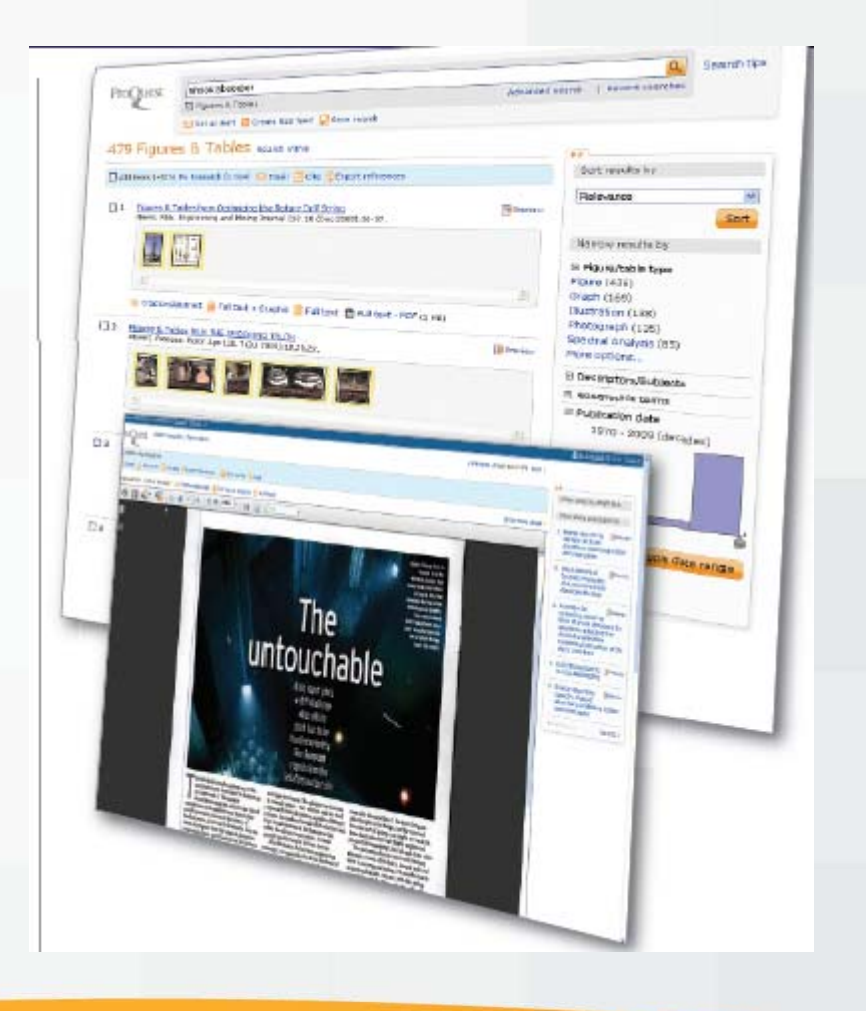

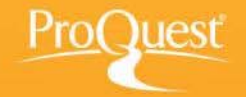

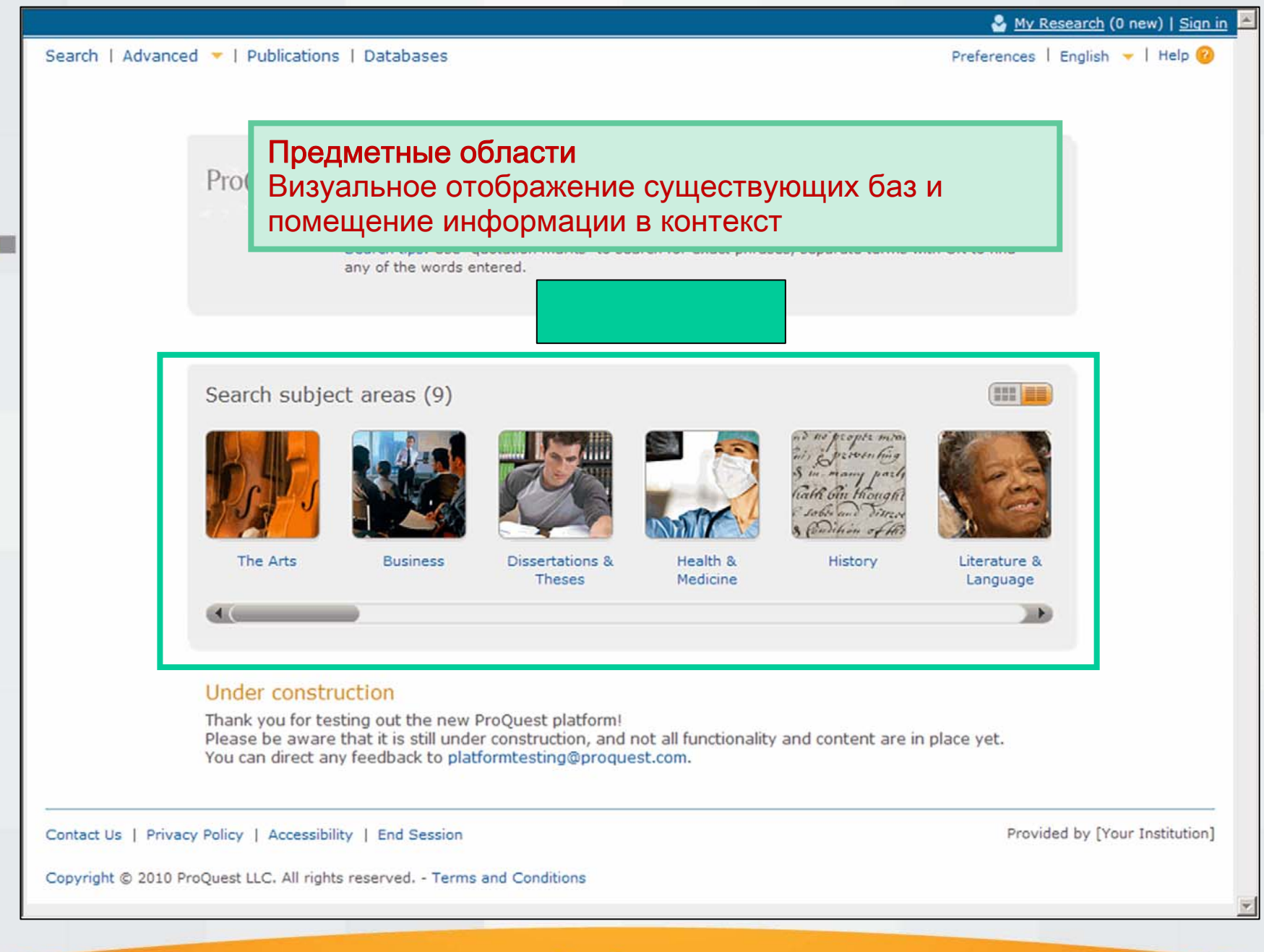

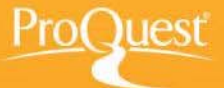

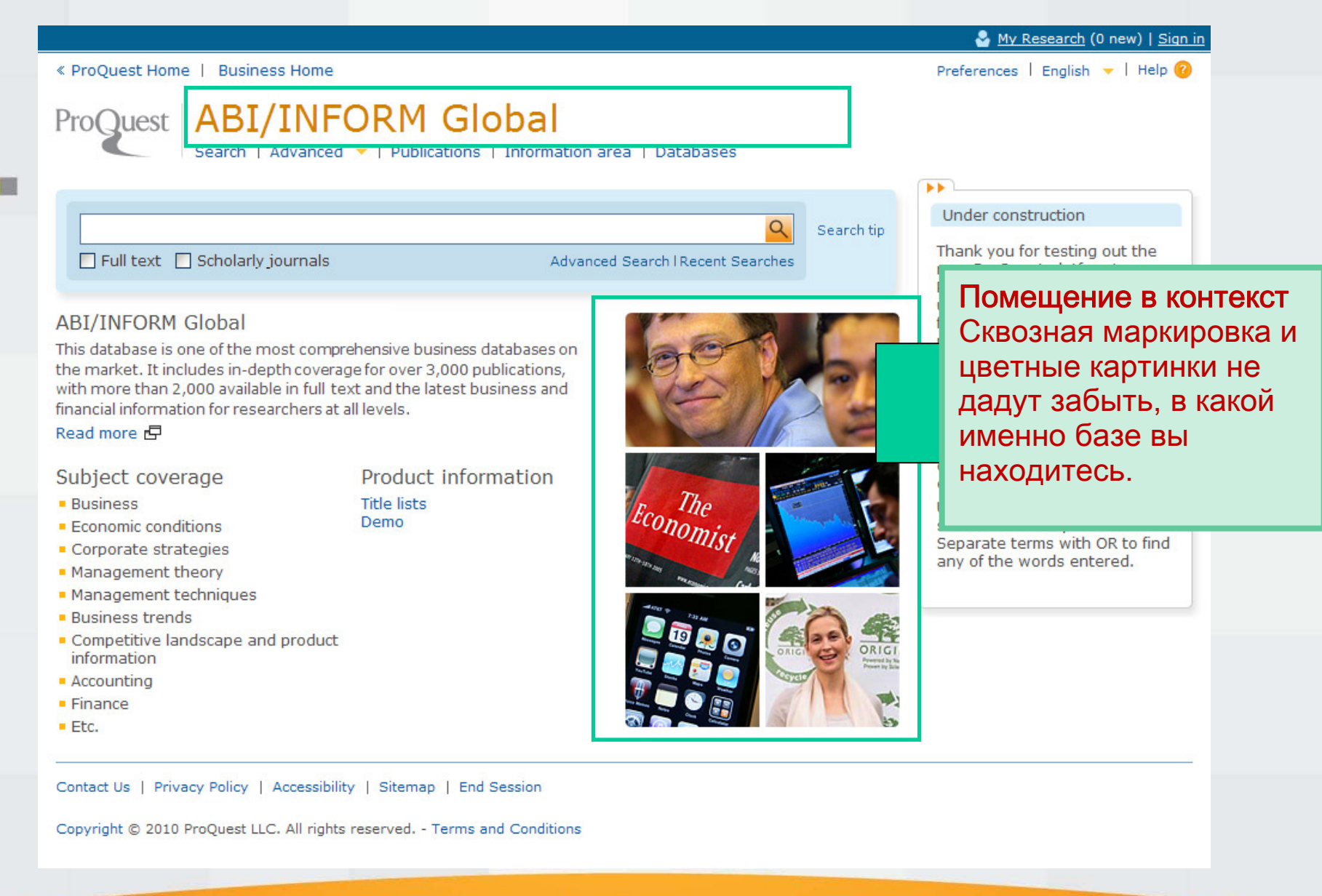

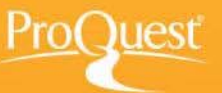

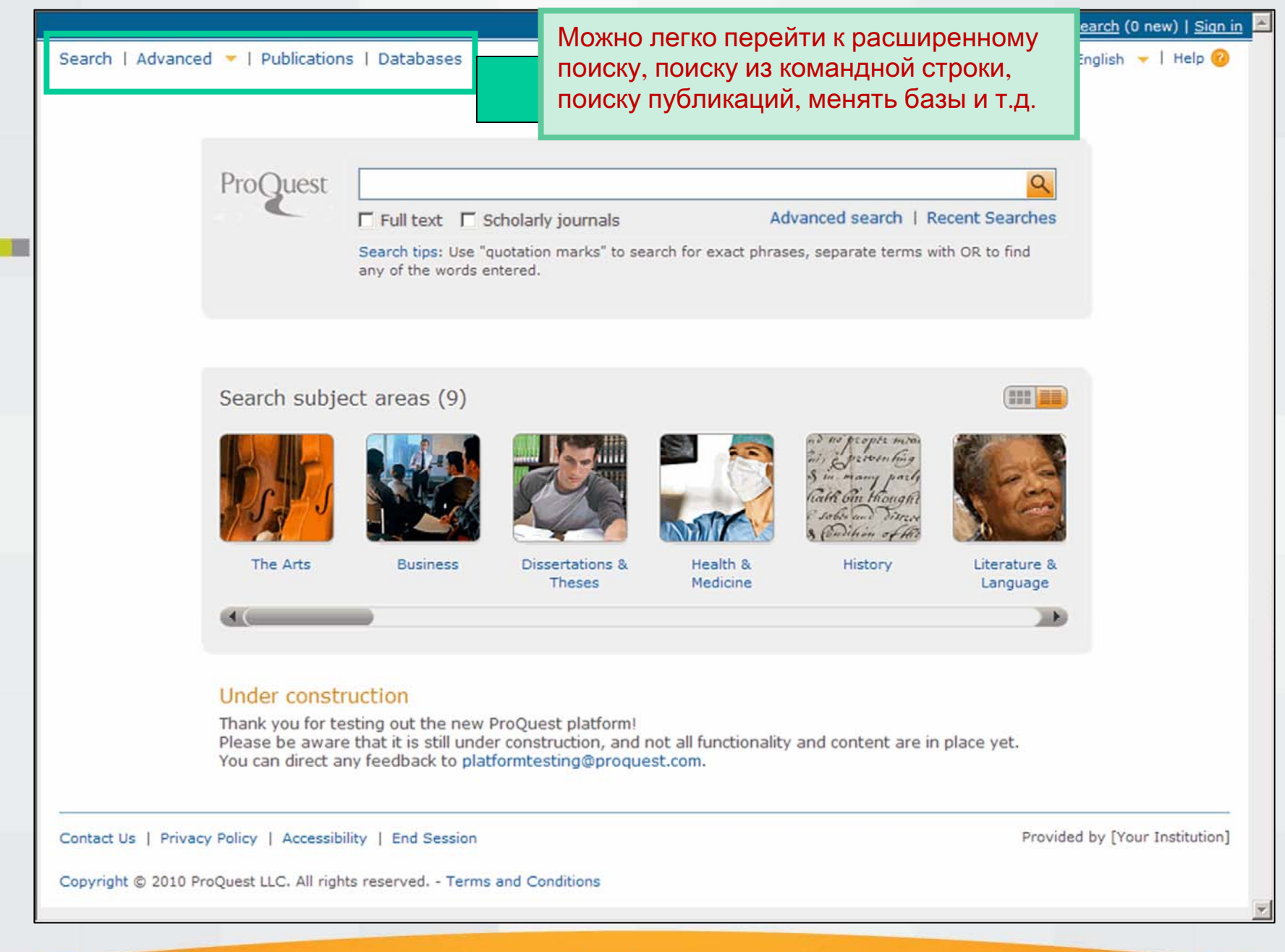

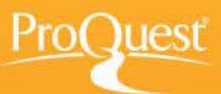

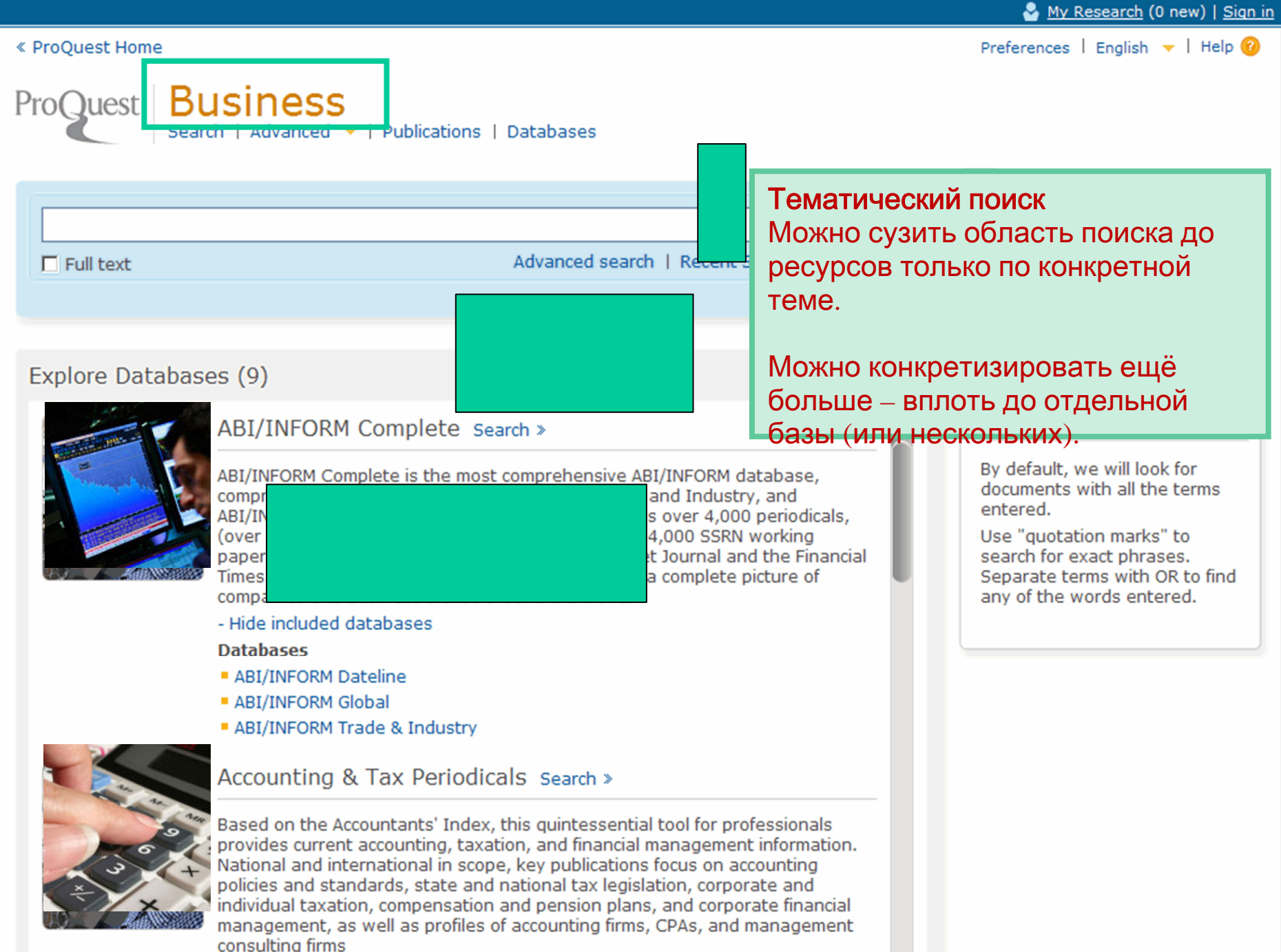

•

🐣 <u>Μγ Research</u> (0 new) | <u>Sign in</u>

Search | Advanced 🔻 | Publications | Databases

Preferences | English 🔻 | Help 🔞

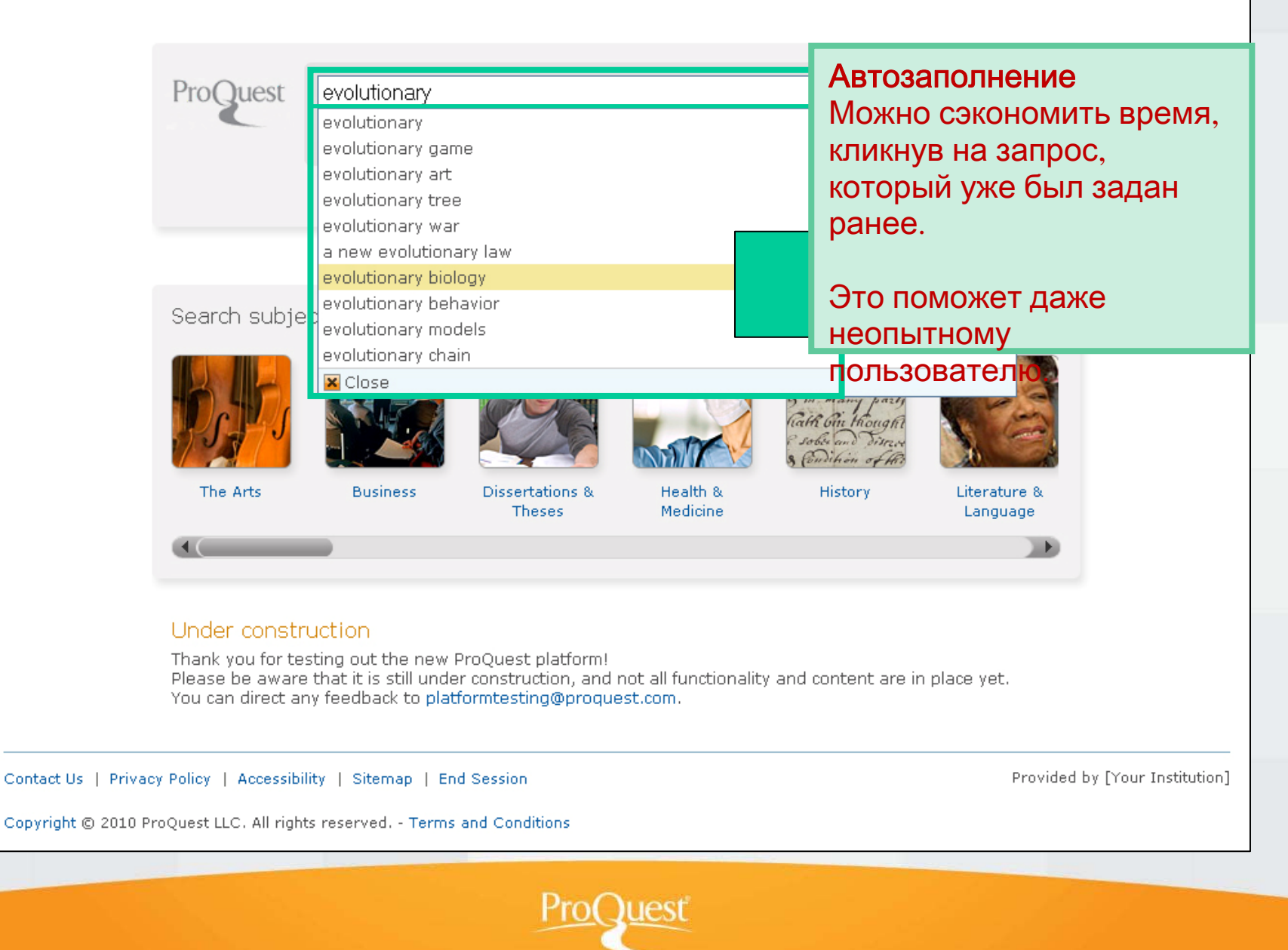

Расширенный поиск Комбинированный поиск ProQuest/Illumina

> Дополнительные поля ввода У каждой базы данных могут быть особенные, специфичные для неё параметры поиска

|                                                                                                    |                               |          | My Research (U new)   Sign                                                                                                    |
|----------------------------------------------------------------------------------------------------|-------------------------------|----------|----------------------------------------------------------------------------------------------------|
| « ProQuest Home   Business Home                                                                                                    |                               |          | Preferences   English 👻   Help 🔞                                                                                                    |
| Proquest ABI/INFORM Global<br>Search   Advanced ~   Publications   Information                                                                                                    | on area   Databases           |          |                                                                                                    |
| Advanced Search Other search options: Lo                                                                                                    | ok Up Citation   Command Line | More 🔻   | ••                                                                                                    |
|                                                                                                    | Any field                     | ~        | Search Tools                                                                                                    |
|                                                                                                    |                               |          | Thesaurus (subject                                                                                                    |
| AND V ( or                                                                                                    | Any field                     | *        | information)<br>Find terms to narrow or                                                                                                    |
| AND 🗸 ( or                                                                                                    | Any field                     | *        | broaden your search.                                                                                                    |
| Add a row Remove a row                                                                                                    | Search Cl                     | ear form | View field codes<br>Use codes to target your<br>search to a specific field.                                                                                                    |
| Limit to:                                                                                                    |                               |          | Search tips                                                                                                    |
| Full text Scholarly journals Peer reviewed journals                                                                                                    |                               |          | Use "quotation marks" to<br>search for exact phrases.                                                                                                    |
| Date range: All dates                                                                                                    |                               |          | Explore subject areas                                                                                                    |
| ▼ More Options                                                                                                    | n Companies                   |          | Use search forms customized<br>for each subject.                                                                                                    |
| Persons Look u                                                                                                    | p Persons                     |          | The Arts                                                                                                    |
| Locations Look u                                                                                                    | p Locations                   |          | Business                                                                                                    |
| Classification Look u codes                                                                                                    | p Classification codes        |          | Dissertations &                                                                                                    |
| Product Names                                                                                                    |                               |          | Theses                                                                                                    |
| Show more fields<br>Source type: Document typ                                                                                                    | be:                           |          | Health & Medicine                                                                                                    |
| Select all   Clear all Select all   Cl<br>Dissertations & Theses<br>Manazines<br>Manazines                                                                                                    | ear all<br>g & Tax Standard   | <b>^</b> | A and parts of History<br>A and Harris of History<br>A and There are<br>Date of the State of the State |
| Image: Second state     Image: Second state       Image: Second state     Image: Second state       Imag | eport                         |          | Literature & Language                                                                                                    |
| <ul> <li>✓ Scholarly Journals</li> <li>✓ Bibliograph</li> <li>✓ Trade Journals</li> <li>✓ Biograph</li> </ul>                                                                                                    | bhy<br>/                      | <b>v</b> | News                                                                                                    |
| Language:<br>Select all   Clear all                                                                                                    |                               |          | Science &<br>Technology                                                                                                    |
| V Catalan     Chinese     Croatian     ✓ Czech     ✓ Dutch                                                                                                    |                               |          | Social Sciences                                                                                                    |
| <ul> <li>✓ English</li> <li>✓ French</li> </ul>                                                                                                    |                               |          |                                                                                                    |
| Display options:         Sort by:       Relevance         V       Items per page:         50       V                                                                                                    |                               |          |                                                                                                    |

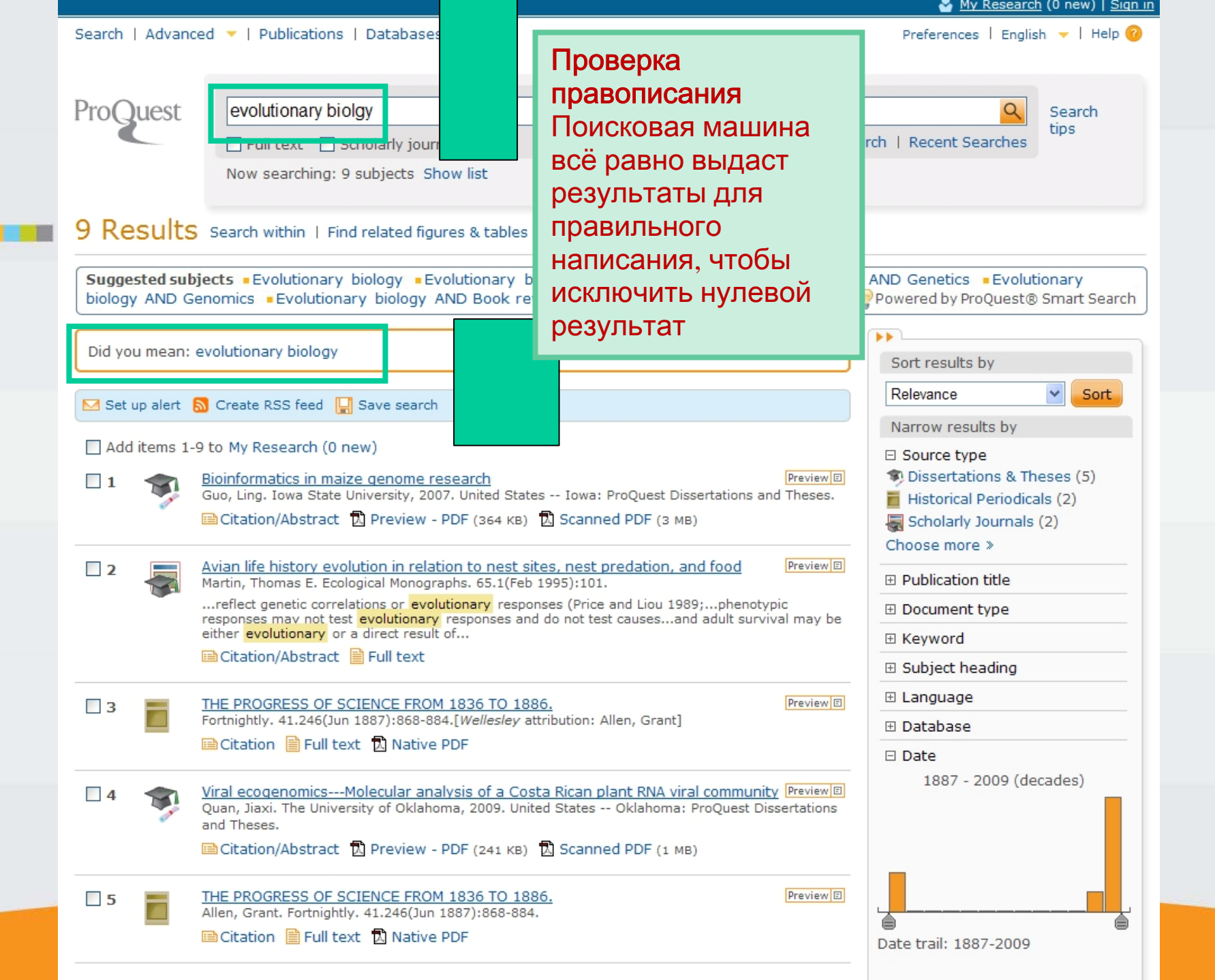

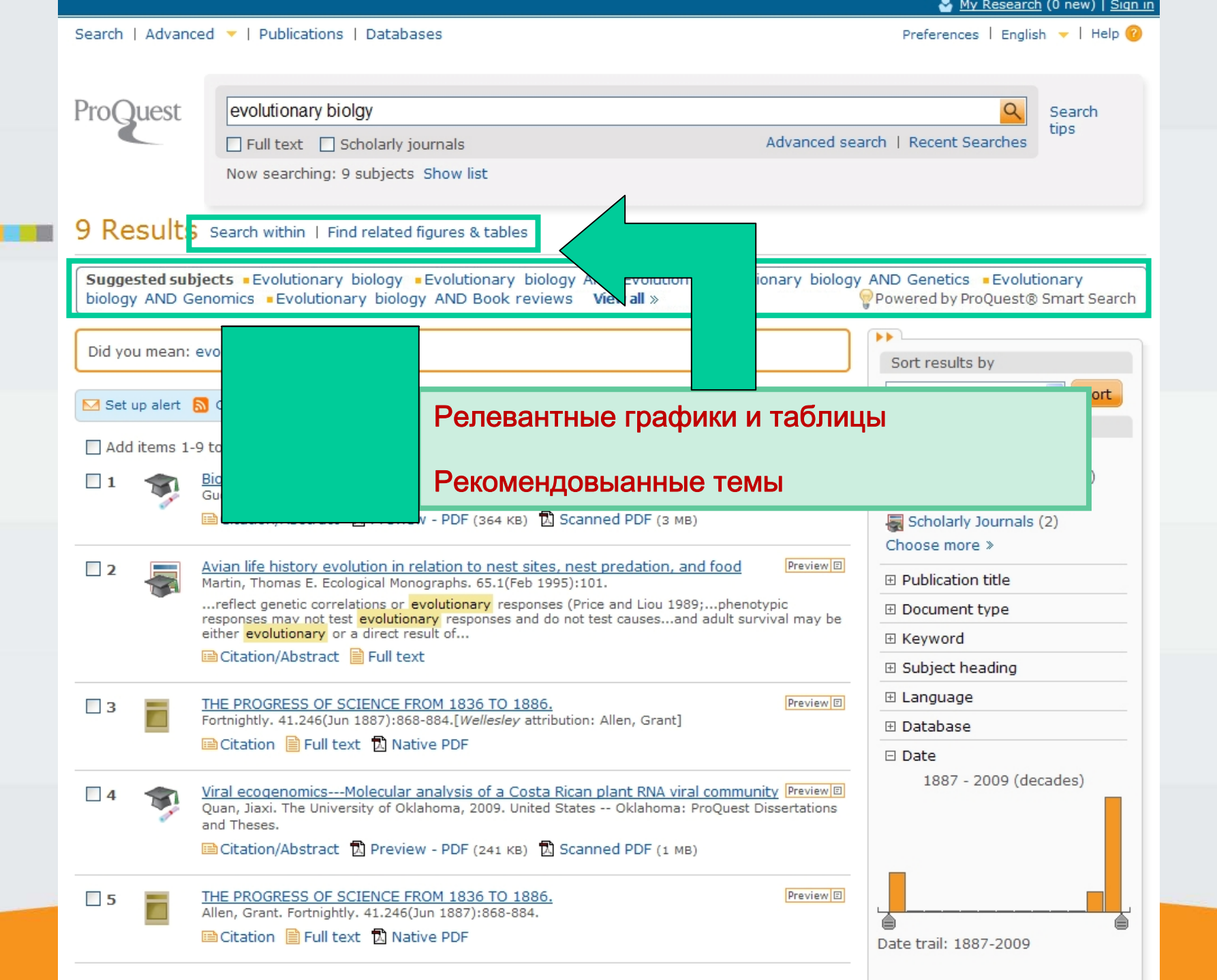

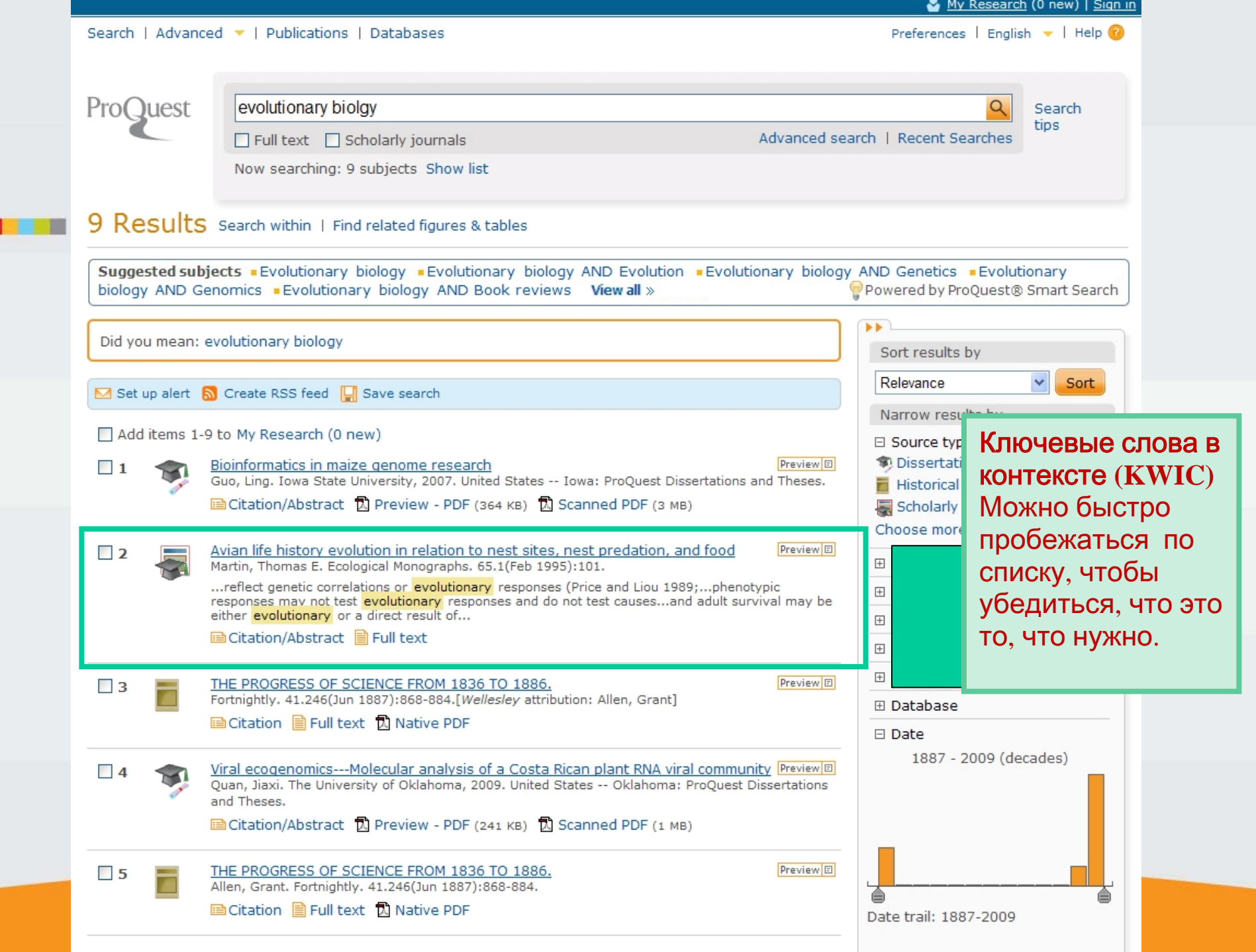

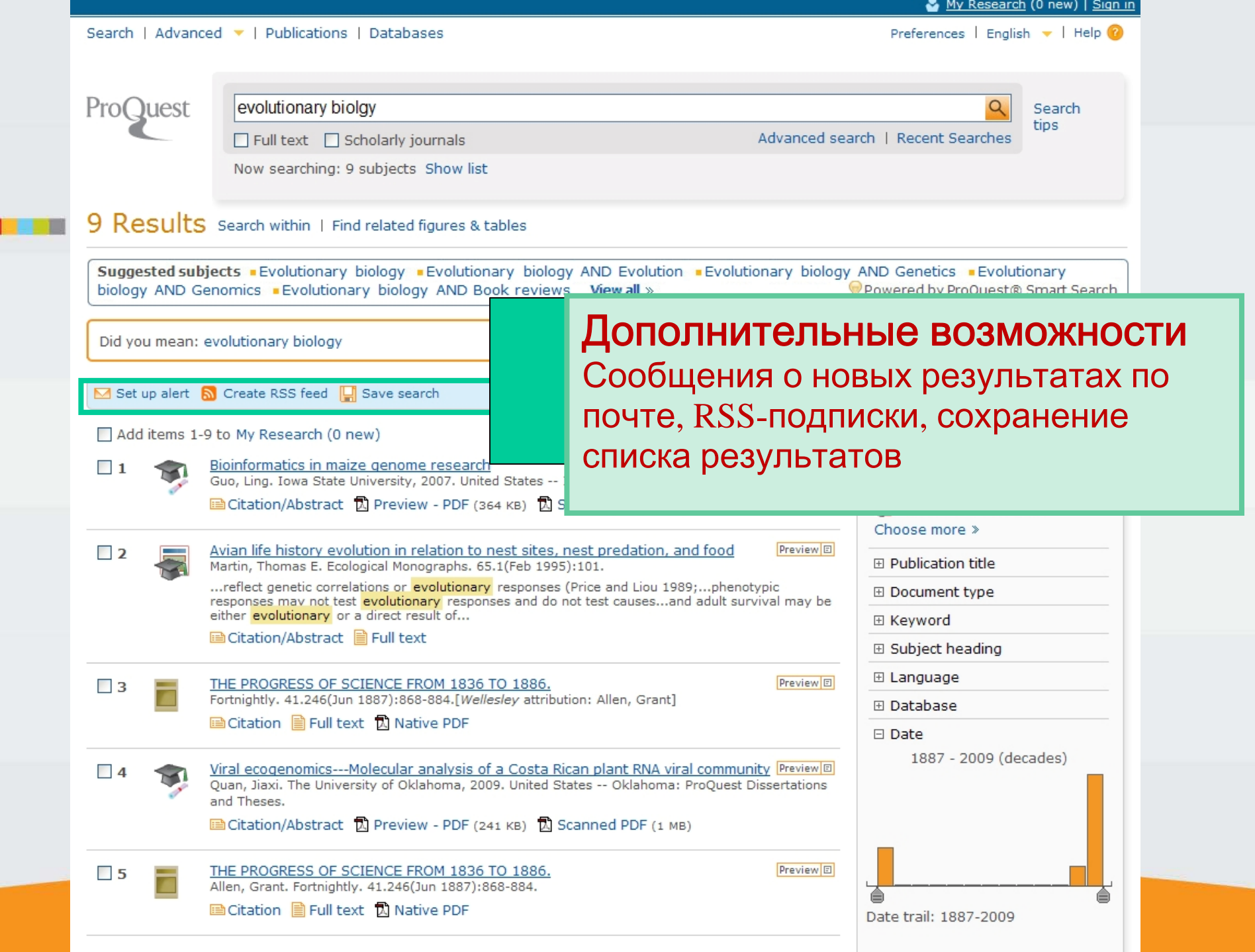

|                                                                                                    |                                                                                                    | S My Resea                                                                                                    | urch (0 new)   <u>Sign in</u>       |
|----------------------------------------------------------------------------------------------------|----------------------------------------------------------------------------------------------------|----------------------------------------------------------------------------------------------------|-------------------------------------|
| Search   Advance                                                                                              | d 🔻   Publications   Databases                                                                                                    | Preferences   En                                                                                                    | glish 👻   Help 🥝                    |
| Proquest                                                                                                    | evolutionary biology         Full text       Scholarly journals         Now searching: 9 subjects       Show list                                                                                                    | Advanced search   Recent Searche                                                                                                    | Search<br>tips                      |
| 4023 AHH<br>Sugges<br>biology CПИ                                                                             | ютация статьи<br>жно просматривать статьи прямо в<br>ске результатов, оставаясь на той<br>странице.                                                                                                    | lutionary biology AND Genetics • Evo<br>Powered by ProQues                                                                                                    | lutionary<br>t® Smart Search        |
| Add items 1-5                                                                                                 | 0 to My Research (0 new)<br>Seein<br>Feyth<br>g the Wood for the Trees: An Analysis of Evolutionary Diagrams in Biolo<br>ooks<br>7, Ketyn M; Novick, Laura K. Bioscience. 58.10(Nov 2008):976-987.<br>ation/Abstract Pull text + Graphics Scanned PDF (16 MB)<br>act (Summary)                                                                                                    | ology Preview:<br>Preview:<br>Preview:<br>Preview:<br>Narrow results by<br>Ссылка на ста<br>непосредствен                                                                                                    | IHO                                 |
| textbo<br>early<br>know<br>educa<br>textbo<br>texts.<br>we for<br>Variou<br>were<br>conclu<br>altern<br>these | tudy presents the infaings of an analysis of evolutionary diagrams found in<br>books for students ranging from middle school to the undergraduate level. S<br>1990s, cladograms have found their way into high school biology textbooks<br>little about their effectiveness as interpretive and instructional tools in biol<br>tion. In this article we document the frequency and types of cladograms to<br>books, and classify and survey the other types of evolutionary diagrams use<br>Although cladograms comprised approximately 72 percent of the diagrams<br>und virtually no attempt to explain their structure and theoretical underpin<br>is other noncladogenic evolutionary diagrams, comprising 28 percent of the<br>distributed throughout all textbooks studied. On the basis of our analysis,<br>ide that many of these evolutionary diagrams are confusing and may reinfor<br>ative conceptions of macroevolution. Biology educators should therefore re<br>problems and take measures to ameliorate their effects. [PUBLICATION AB | ince the<br>s, yet we<br>logy<br>und in 31<br>d in the<br>s overall,<br>nings.<br>e total,<br>we<br>ccognize<br>essTRACT]<br>ince the<br>Historical Period<br>Choose more ≫<br>Publication title<br>Document type<br>Subject heading<br>E Language | ,<br>licals (304)                   |
| Subje<br>Trees<br>Evolut<br>Found                                                                             | t Heading: Hominids ; Colleges & universities ; Evolution ; Urban s<br>; Private schools ; Life sciences ; Education ; Community colleges ; College<br>ionary biology<br>I in: 3 databases: Show list<br>d to My Research Memail 🗟 Cite this 🔛 Save as file 📮 Export                                                                                                    | chools ;<br>e students ;<br>citation Инструме<br>отправит<br>сохранит                                                                                                    | енты:<br>ь по почте,<br>ь как файл, |
| ×.                                                                                                    | cvolutionary plology - or, more precisely, twoactuar science status today, evolutionary biology offers nothing to help withproponent of the relevance of evolutionary bio<br>show that he<br>Citation/Abstract I Full text                                                                                                    | Diductionary<br>Diogy to lay                                                                                                    | тьит.д.                             |

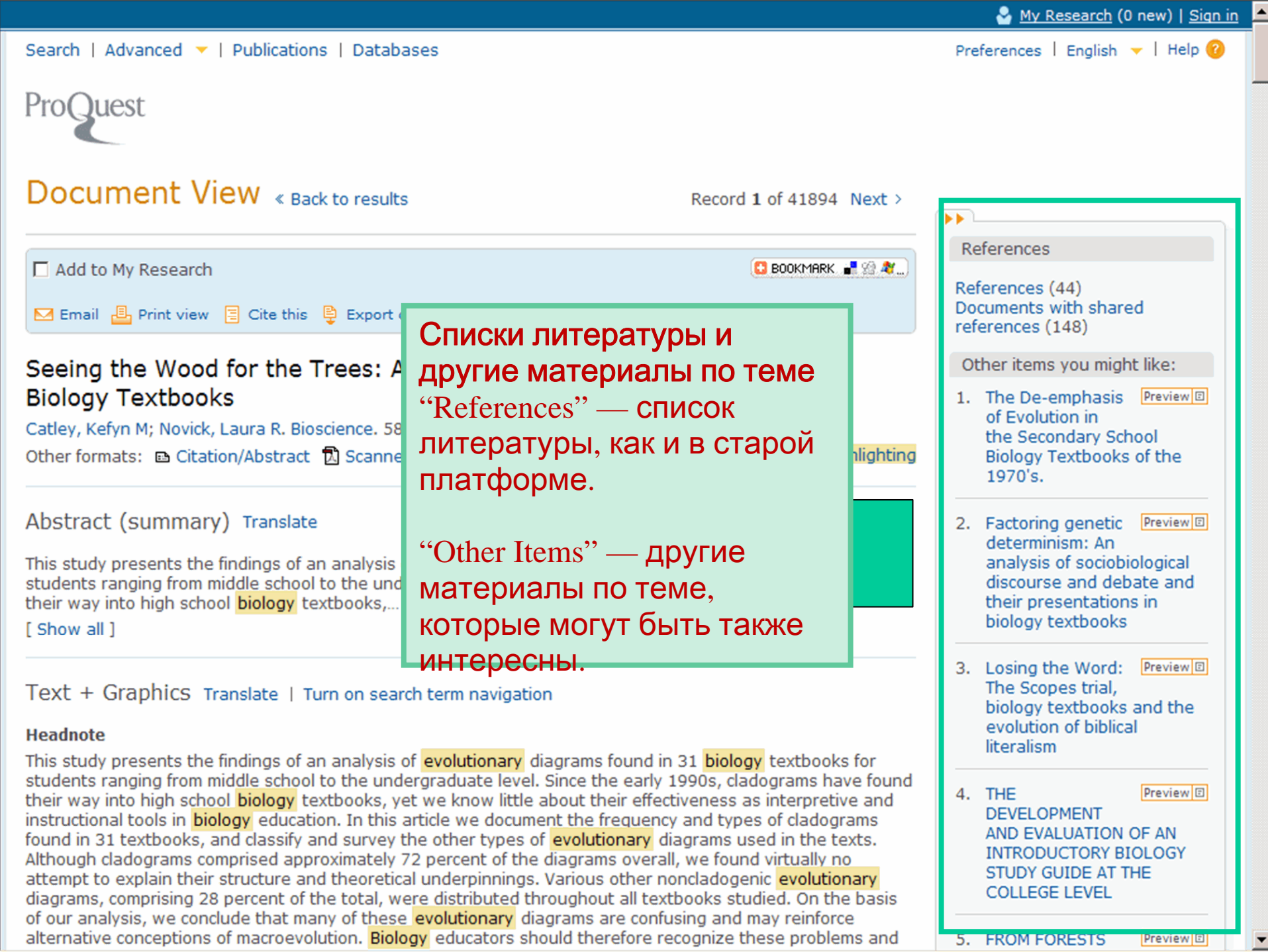

|                                                                                                    |                                                                                                    |                                                                                                    | 🐣 <u>My Research</u> (0 new)   <u>Sign</u>                                                                                                    |
|----------------------------------------------------------------------------------------------------|----------------------------------------------------------------------------------------------------|----------------------------------------------------------------------------------------------------|----------------------------------------------------------------------------------------------------|
| Search   Advanced 🔻                                                                                                    | Publications   Databases                                                                                                    |                                                                                                    | Preferences   English 🤟   Help 🕜                                                                                                    |
| ProQuest                                                                                                    | Показать коллегам<br>Можно разместить<br>документ в социальных                                                                                                    |                                                                                                    |                                                                                                    |
| Document V                                                                                                    | сетях, например, Facebook                                                                                                    | Record 1 of 41894 Next >                                                                                                    | References                                                                                                    |
| Add to My Research Email  Print view                                                                                                    | \Xi Cite this 📮 Export citation 🛛 🕌 Save as file ∢                                                                                                    | BOOKMARK R SA A                                                                                                    | References (44)<br>Documents with shared<br>references (148)                                                                                                    |
| Seeing the Wood<br>Biology Textbool<br>Catley, Kefyn M; Novick<br>Other formats: B Citat                                                                                                    | for the Trees: An Analysis of Evoluti<br>ks<br>, Laura R. Bioscience. 58.10 (Nov 2008): 976-987.<br>ion/Abstract 🗓 Scanned PDF                                                                                                    | onary Diagrams in<br>Turn off hit highlighting                                                                                                    | Other items you might like:<br>1. The De-emphasis Preview<br>of Evolution in<br>the Secondary School<br>Biology Textbooks of the<br>1970's.                                     |
| Abstract (summar<br>This study presents the<br>students ranging from r<br>heir way into high scho<br>Show all ]                                                                                                    | y) Translate<br>findings of an analysis of <mark>evolutionary</mark> diagrams fou<br>niddle school to the undergraduate level. Since the e<br>ool <mark>biology</mark> textbooks,                                                                                                    | nd in 31 <mark>biology</mark> textbooks for<br>arly 1990s, cladograms have found                                                                                                    | <ol> <li>Factoring genetic Preview<br/>determinism: An<br/>analysis of sociobiological<br/>discourse and debate and<br/>their presentations in<br/>biology textbooks</li> </ol> |
| Text + Graphics T<br>Headnote                                                                                                    | ranslate   Turn on search term navigation                                                                                                    | nd in 31 <mark>biology</mark> textbooks for                                                                                                    | 3. Losing the Word: Preview<br>The Scopes trial,<br>biology textbooks and the<br>evolution of biblical<br>literalism                                                            |
| students ranging from r<br>their way into high scho<br>instructional tools in bio<br>found in 31 textbooks,<br>Although cladograms co<br>attempt to explain their<br>diagrams, comprising 20<br>of our analysis, we conc<br>alternative conceptions | niddle school to the undergraduate level. Since the e<br>bol biology textbooks, yet we know little about their<br>blogy education. In this article we document the freq<br>and classify and survey the other types of evolutional<br>omprised approximately 72 percent of the diagrams o<br>structure and theoretical underpinnings. Various oth<br>8 percent of the total, were distributed throughout al<br>clude that many of these evolutionary diagrams are<br>of macroevolution. Biology educators should therefore | arly 1990s, cladograms have found<br>effectiveness as interpretive and<br>uency and types of cladograms<br>ary diagrams used in the texts.<br>verall, we found virtually no<br>her noncladogenic evolutionary<br>I textbooks studied. On the basis<br>confusing and may reinforce<br>ore recognize these problems and | 4. THE Preview C<br>DEVELOPMENT<br>AND EVALUATION OF AN<br>INTRODUCTORY BIOLOGY<br>STUDY GUIDE AT THE<br>COLLEGE LEVEL<br>5. FROM FORESTS Preview C                             |

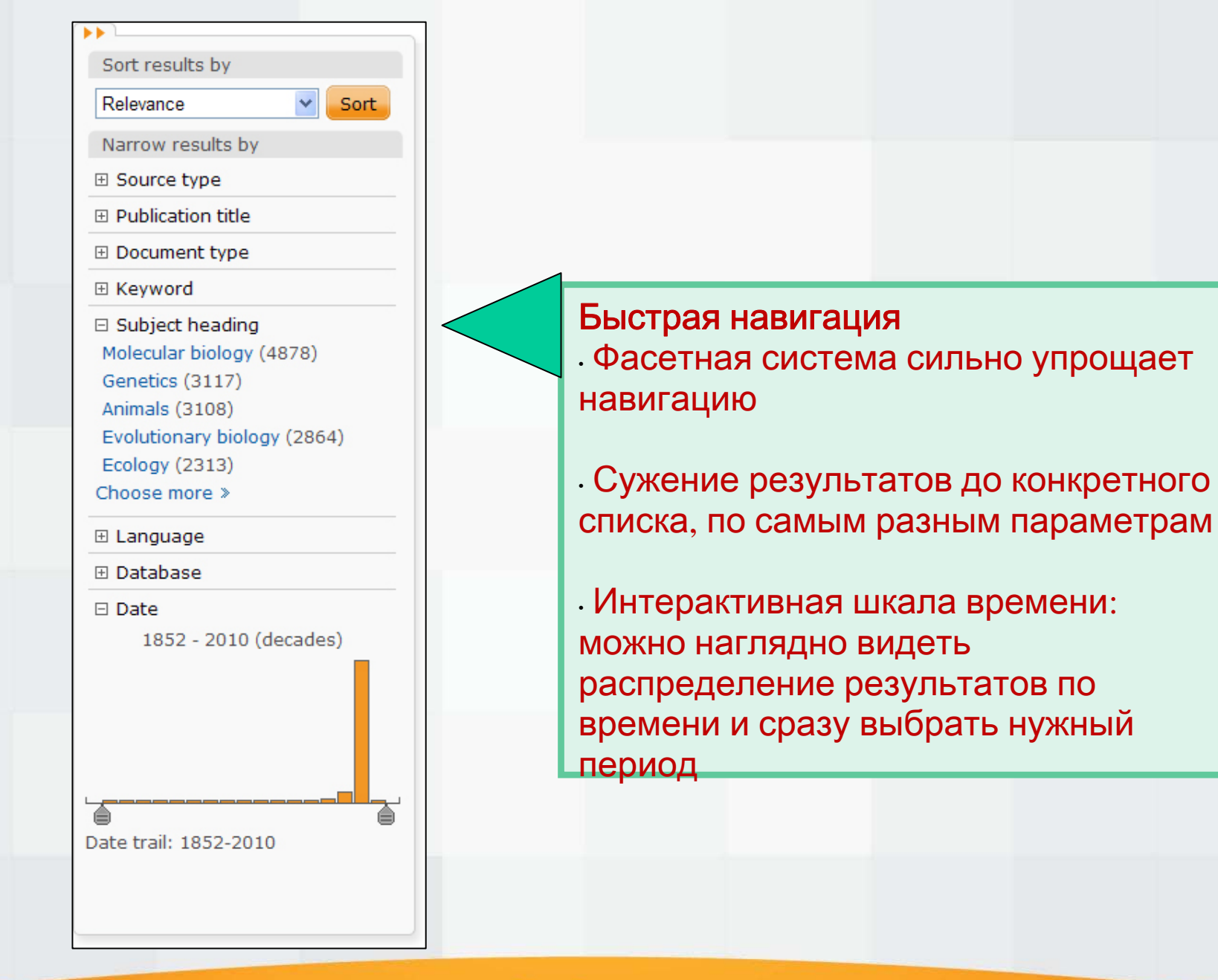

Click to edit Master subtitle style

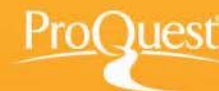

🐣 My Research (0 new) | Sign in

Search | Advanced 🔻 | Publications | Databases

Preferences | English 👻 | Help 🔞

| ProQuest     |                                                                                                    | <u>Q</u>          |
|--------------|----------------------------------------------------------------------------------------------------|-------------------|
|              | 🗖 Full text 🛛 Scholarly journals                                                                                                    | Advanced search   |
|              | Search tips: Use "quotation marks" to search for exact phrases, separate term any of the words entered.                                                                                                    | s with OR to find |
|              | Sign in to My Research                                                                                                    | ×                 |
| Search subje | Username Password Sign in Sign in Sign in New user? Create a My Research account to save and organize documents and searches into folders, create lists to share, set your preferences, and more searches into folders. | ore.              |

#### Under construction

Thank you for testing out the new ProQuest platform! Please be aware that it is still under construction, and not all functionality and content are in place yet. You can direct any feedback to platformtesting@proquest.com.

Contact Us | Privacy Policy | Accessibility | End Session

Provided by [Your Institution]

Copyright © 2010 ProQuest LLC. All rights reserved. - Terms and Conditions

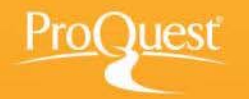

### ProQuest Administrator Module

| Account(s): Frank's H1 Test Acco                                                                                                    | unt (63487)                                                                                                    | Rename account                                                                                                    | Common tasks 🔻                                                                                                    |
|----------------------------------------------------------------------------------------------------|----------------------------------------------------------------------------------------------------|----------------------------------------------------------------------------------------------------|----------------------------------------------------------------------------------------------------|
| Account(s):       Frank's H1 Test Acco         Image: Interface       Change interface settings including branding; create a custom login; customize subject areas.         Image: Usage Reports       Prepare statistical reports and/or schedule email delivery of reports.         Image: Linking In/Out       Set up links to other resolvers; link in from Google Scholar/Pub Med.         Image: Authentication/Access       Specify and manage the ways in which your users connect to the ProQuest platform.         Italte: Lists/MARC       Records         View/Download Title Lists or request MARC record delivery. | unt (63487) Usage Reports > Request new usage report > ne Usage Reports You can retrieve ProQuest usage reports that site/usage group, search type, time or datab mechanisms and databases. You can use thi of your users - providing the right databases are configured properly. Request Usage Reports Request a one-off usage report to view schedule a regular report by email.  Request and manage your currently sched  Reace продун MOДУЛE BCE ПРОДУН MOДУЛE PACLUNPEHH UCПОЛЬЗОВАН | Rename account<br>ext > and the next<br>the provide account-second<br>so ase. This information to ma<br>s, supplying users w<br>on screen, email o<br>uled usage reports.<br>НИИСТРА<br>(ТЫ ОбТ<br>НЫЕ ОТЧ<br>ИИ | Сотисти Common tasks<br>Create a ProQuest Login URL<br>Add/edit your library logos and branding<br>View/download usage reports<br>Schedule usage report email delivery<br>Manage authentication settings for Proquest<br>Configure custom outbound links and link resolvers<br>Set up Resource Linking with One Click<br>Change your ProQuest search settings default<br>Set up holdings for PubMed LinkOut<br>Set up holdings for Google Scholar Library Links<br>View/download ProQuest title lists<br>ATOPA<br>BODHHEHBBODHOU<br>Set UP ADDHEHBBODHOU<br>COMMONS AND A COMPANY<br>COMMONS AND A COMPANY<br>ATOPA<br>COMMONS AND A COMPANY<br>MANAGE A COMPANY<br>ATOPA<br>ATOPA<br>COMMONS AND A COMPANY<br>COMMONS AND A COMPANY<br>COMMONS AND A COMPANY<br>COMMONS AND A COMPANY<br>COMMONS AND A COMPANY<br>COMMONS AND A COMPANY<br>COMMONS AND A COMPANY<br>COMMONS AND A COMPANY<br>COMPANY<br>C |
| Administrator Settings<br>Edit your profile for<br>accessing the<br>administrator module or to<br>create assistant<br>administrator profiles.                                                                                                    | <ul> <li>Расширенна администрат</li> </ul>                                                                                                    | ные во<br>гора                                                                                                    | ЗМОЖНОСТИ                                                                                                    |

Pro

es

#### Click to edit Master subtitle style

Что обеспечивает максимально эффективный поиск в огромных объемах информации?

Поиск по всем базам коллекции при помощи единственной поисковой строки

Отдельные страницы для каждого продукта

Тематический поиск только по конкретной теме

Поиск на уровне отдельной базы данных или нескольких

Помещение в контекст: сквозная маркировка

Детальное описание каждого ресурса — тематический охват, списки изданий и т.д.

Автозаполнение

Расширенный поиск ProQuest/Illumina

Специфические параметры поиска для каждой базы

Проверка правописания

спредениениентрафики и таблицы

Что обеспечивает максимально эффективный поиск в огромных объмах информации?

## Рекомендованные темы

- Выделение ключевых слов в тексте
- Дополнительные возможности: сообщения о новых результатах по почте, RSS-подписки, сохранение списка результатов
- Предварительный просмотр статьи на той же странице
- Списки литературы для каждой статьи
- Рекомендованные материалы по теме статьи
- Фасетная навигация
- Интерактивная шкала времени
- > Персональный аккаунт (MyResearch)
- Раздел администратора: все ресурсы в едином модуле

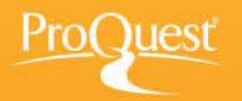

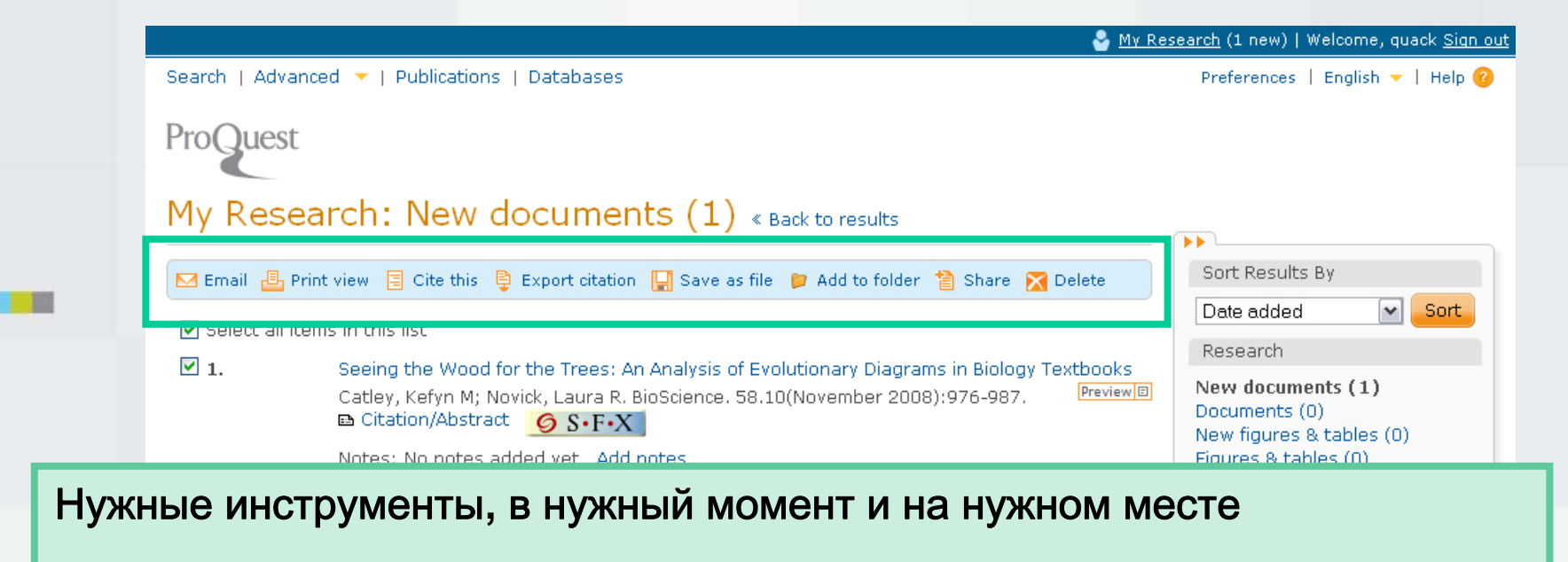

- My Research
- My Research sharing
- Интеграция с библиографическими инструментами типа RefWorks
- Сообщения и RSS-подписки
- Цитирование с помощью QuikBib